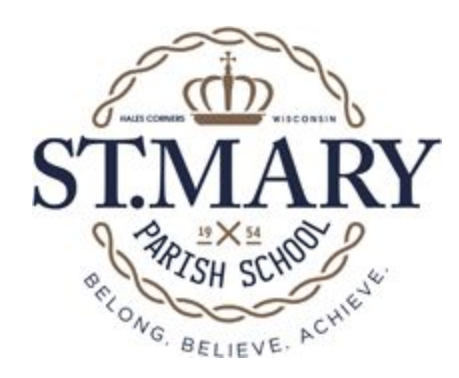

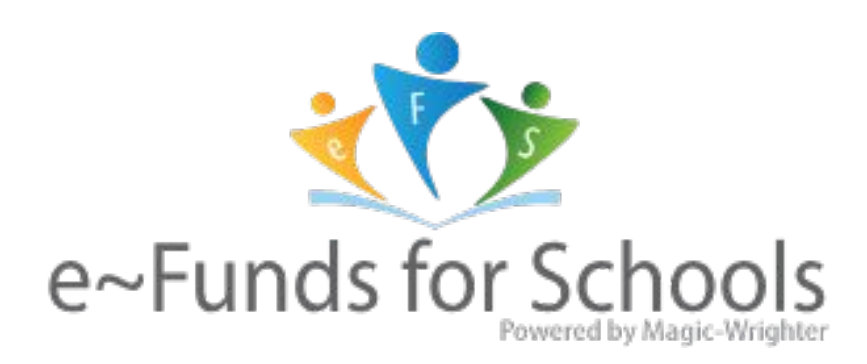

# **Parent Training Information**

(Electronic payment of Lunch, After School Care and Tuition)

## Set Up Account for efunds

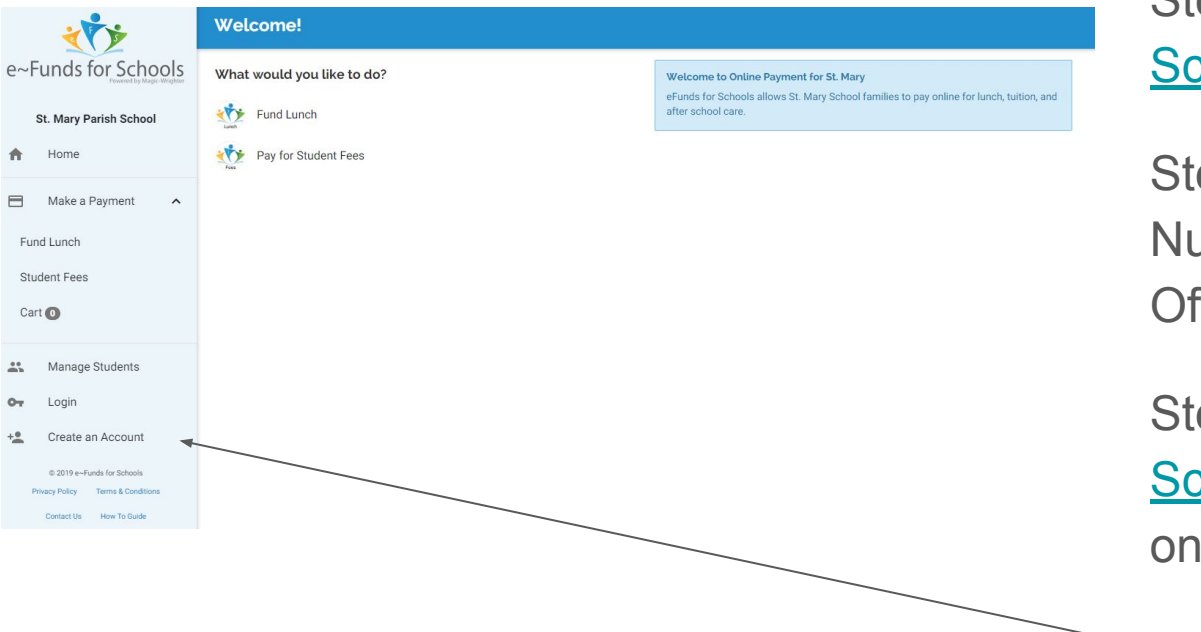

Step 1: Review <u>efunds for</u> <u>Schools Information</u>

Step 2: Obtain your Family Number from St. Mary School Office

Step 3: Click on <u>efunds for</u> <u>School</u> (link can also be found on School Website)

Step 4: Create an Account

## **Enter Account Setup Information**

| * <b>*</b> *                                                    | Create an Account          |                 |
|-----------------------------------------------------------------|----------------------------|-----------------|
| e~Funds for Schools                                             | Username *                 |                 |
| St. Mary Parish School                                          |                            | First Name *    |
| A Home                                                          | Password *                 | Last Name *     |
| Make a Payment                                                  | Re-enter Password *        | Email *         |
| Fund Lunch                                                      |                            | Phone           |
| Student Fees                                                    |                            |                 |
| Cart 💽                                                          |                            | Billing Address |
| Anage Students                                                  | * indicates required field |                 |
| O- Login                                                        | CREATE ACCOUNT             |                 |
| + Create an Account                                             |                            |                 |
| © 2019 e~Funds for Schools<br>Privacy Policy Terms & Conditions |                            |                 |
| Contact Us How To Guide                                         |                            |                 |

Passwords need to be 7 characters. There needs to be at least 1 upper case letter, at least 1 lower case letter, and at least 1 number.

Enter user account information; then click Create Account.

### Add Student Information

| Welcome!                                       |                                                                                                    |                                                                                                    | Students"               |
|------------------------------------------------|----------------------------------------------------------------------------------------------------|----------------------------------------------------------------------------------------------------|-------------------------|
| e~Funds for Schools What would you like to do? | Welcome to Online Payment for St. Mary                                                                  |                                                                                                    |                         |
| St. Mary Parish School Fund Lunch              | eFunds for Schools allows St. Mary School families to pay online for lunch, tuiti<br>after school care. | ion, and                                                                                                    |                         |
| f Home Pay for Student Fees                    | There are currently no students attached to your account.                                               |                                                                                                    |                         |
| Make a Payment                                 | ADD STUD                                                                                                | DENTS                                                                                                    |                         |
| Fund Lunch                                     |                                                                                                    |                                                                                                    |                         |
| Student Fees                                   |                                                                                                    |                                                                                                    |                         |
| Cart 💿                                         |                                                                                                    |                                                                                                    |                         |
| 43 History A                                   |                                                                                                    |                                                                                                    |                         |
| Payment History                                |                                                                                                    |                                                                                                    |                         |
| Meal Transaction History                       |                                                                                                    |                                                                                                    | Sten 2: Enter Last Name |
| Payment Settinge                               |                                                                                                    |                                                                                                    |                         |
| 0 Manu                                         | lanage Students                                                                                         |                                                                                                    |                         |
|                                                | tudents                                                                                                 | Add Students                                                                                                    | Stop 3: Entor Eamily    |
| e 2019 You                                     | ou have added the following students:                                                                   | Look up your students by their last name and either their student number or family number:                                                                    | Step 5. Linter Lanniy   |
| Contact St. Mary Parish School                 | No students have been added yet. Add students to continue.                                              | Last Name *                                                                                                    | Number provided by      |
| A Home                                         |                                                                                                    |                                                                                                    |                         |
|                                                |                                                                                                    |                                                                                                    |                         |
| Make a Payment ^                               | CONTINUE ON HOME                                                                                        | Student or Family Number *                                                                                                    | SChool                  |
| Fund Lunch                                     |                                                                                                    | Student and/or Family Numbers are assigned by your school district. This information is<br>typically given out on a document, Student ID, or at registration. |                         |
|                                                |                                                                                                    | * indicates required field                                                                                                    |                         |
| Student Fees                                   |                                                                                                    |                                                                                                    | Step 4: Click "Add      |
| Cart 📵                                         |                                                                                                    |                                                                                                    |                         |
|                                                |                                                                                                    |                                                                                                    | Ofund a late "          |

Step 1: Click "Add

## Set up Payment Account

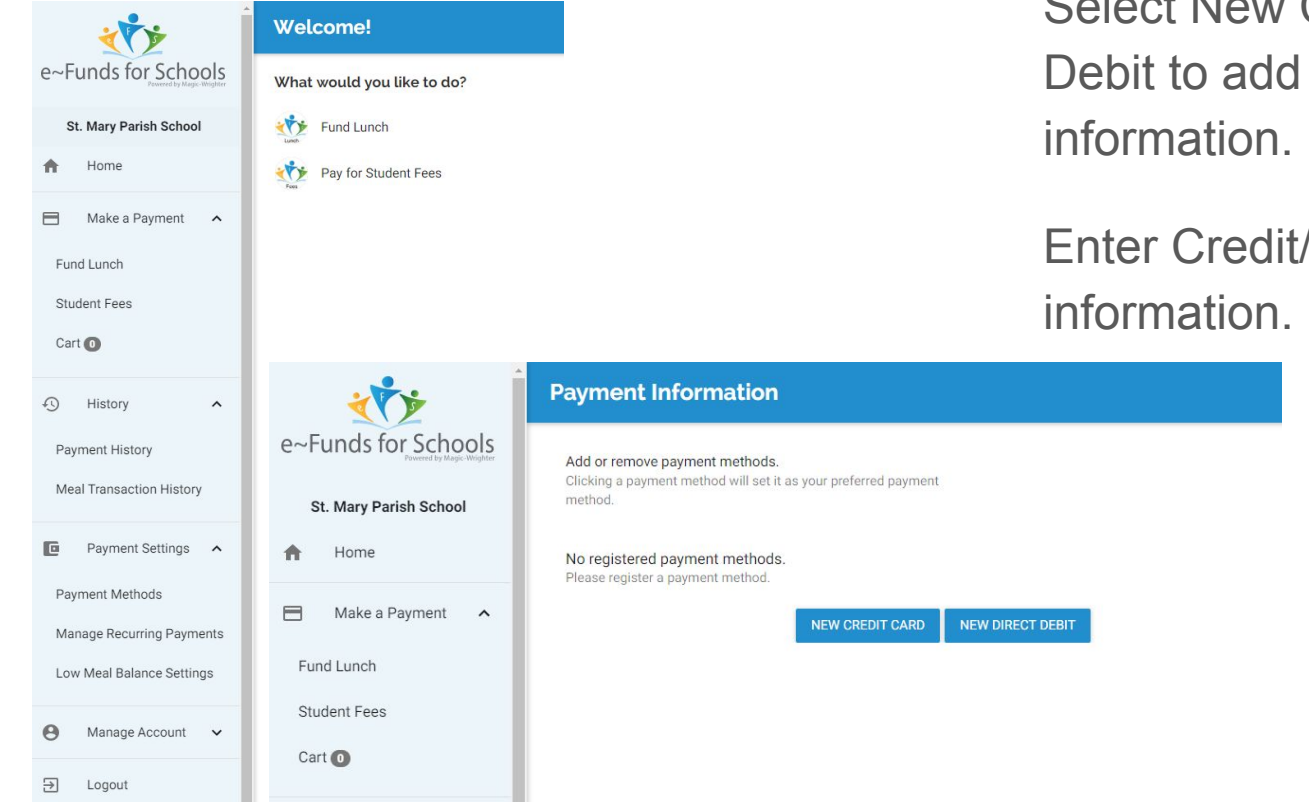

Select Payment Methods under Payment Settings.

Select New Credit Card or New Direct Debit to add new payment information.

Enter Credit/Debit Card or Direct Debit information.

| new         | Credit / Debit Card                                             |  |
|-------------|-----------------------------------------------------------------|--|
| Cardho      | lder Name                                                       |  |
| Card Nu     | umber                                                           |  |
| Expirati    | on Date (MM/YY)                                                 |  |
| The payr    | nent service only accepts Visa, Mastercard, and Discover cards. |  |
| * indicates | s required field                                                |  |
| ADD C       | REDIT / DEBIT CARD                                              |  |

## Make a Payment

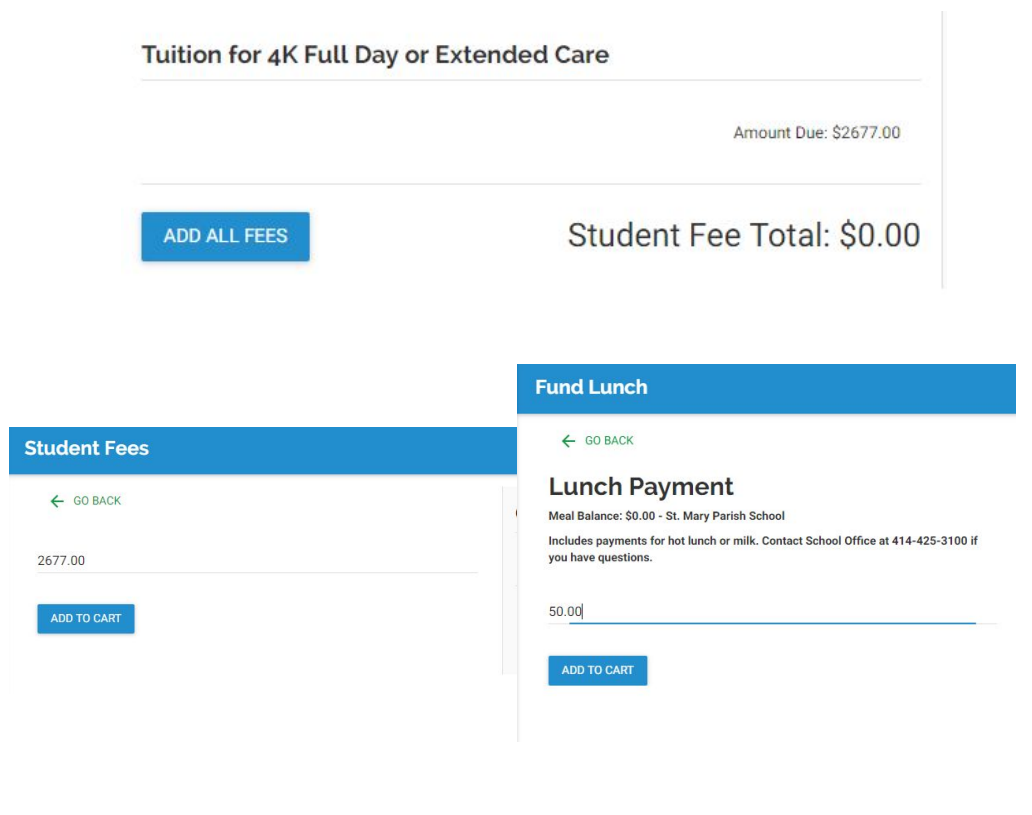

#### Step 1: Select Type of Payment

- Lunch: Fund Lunch
- ASC or Tuition: Student Fees

### Step 2: Select student.

Step 3: Click on Amount Due (ASC and Tuition) or Lunch Payment (Lunch). Change amount if necessary. Click Add to Cart.

Step 4. Click on Begin Checkout.

Step 5. Choose payment method or enter new method. Review items and total. Select Pay Now.